# MI GENERALI Gestiones Salud

Descubre todo lo que puedes lograr con nuestra app **MI GENERALI** 

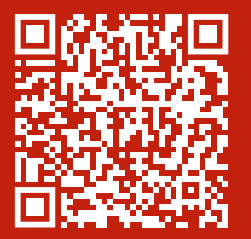

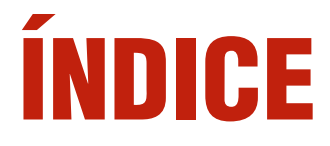

- Solicitud de Autorizaciones
- **Solicitud de Reembolsos**
- Acceso a la Tarjeta Digital
  - Consulta Cuadro Médico

Compartir acceso online a estos servicios

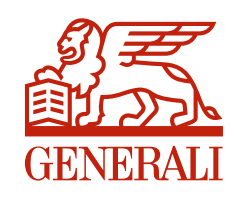

## **1. Solicitud de autorizaciones**

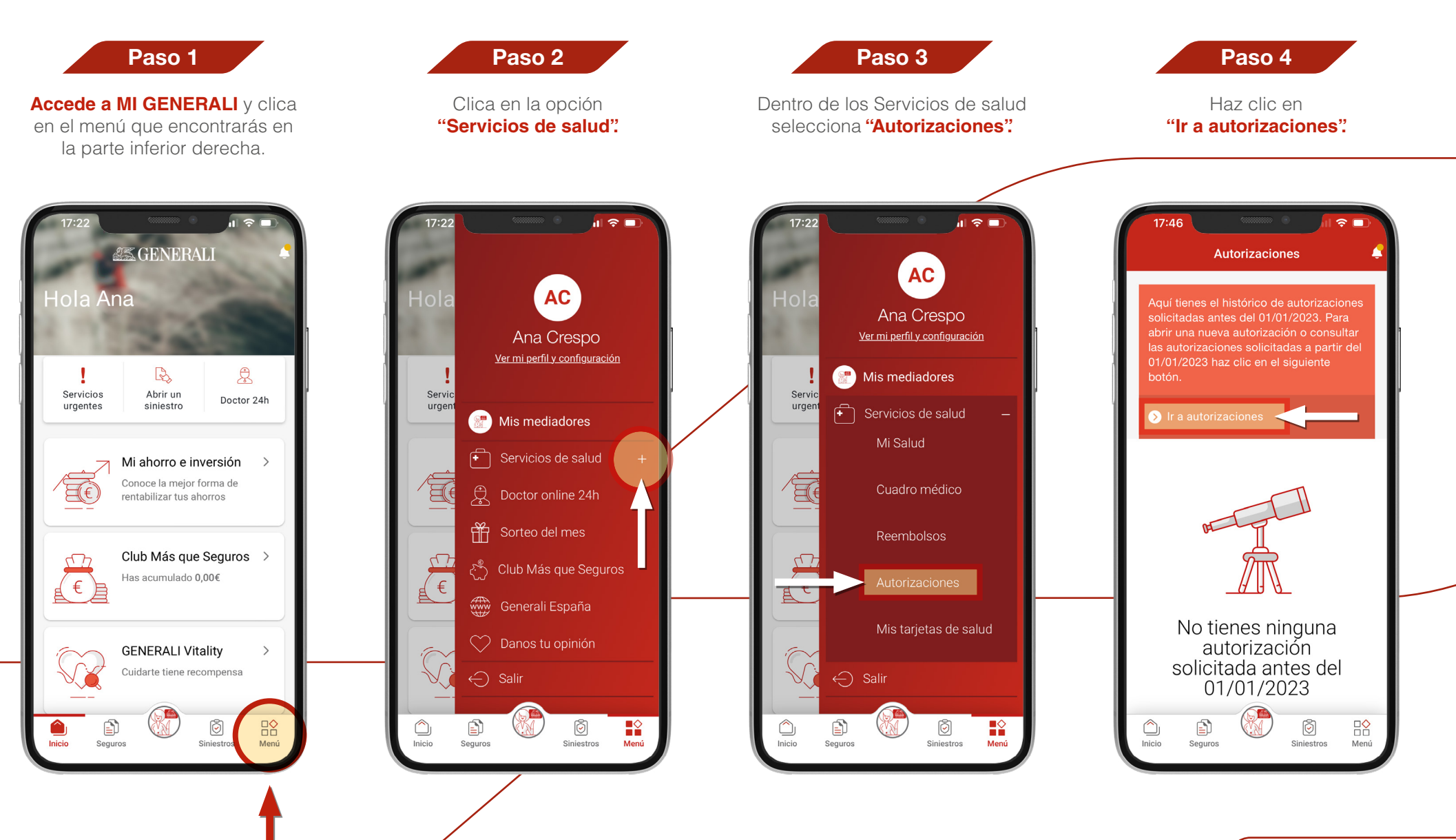

Continúa...

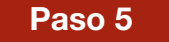

Haz clic en "Solicitar nueva autorización".

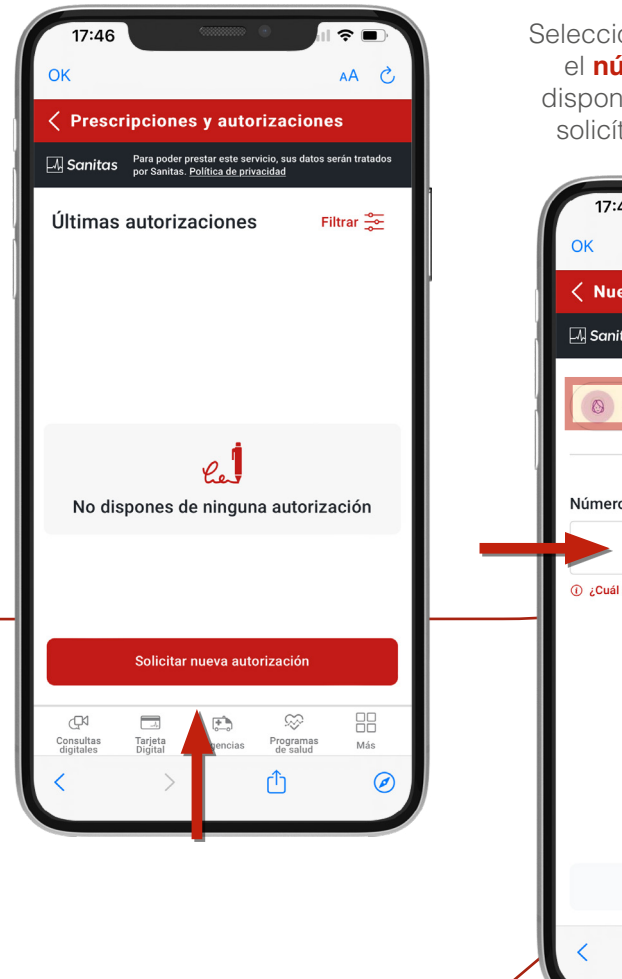

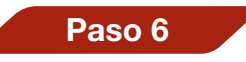

Selecciona el **beneficiario** e introduce el **número de documento**. Si no dispones de número de documento, solicítala llamando al 900 903 433

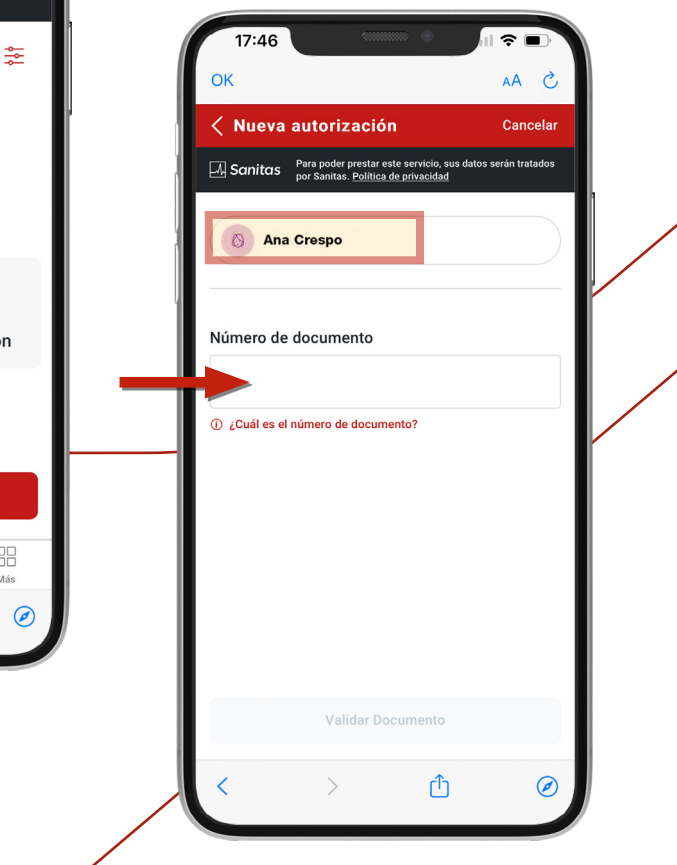

17:27 ? 🗌 OK AA C Nueva autorización
Cancelar Ara poder prestar este servicio, sus datos serán tratados por Sanitas. Política de privacidad Ana Crespo Número de documento 009757094280 (i) ¿Cuál es el número de documento? Datos del prescriptor Traumatología eÔ Instituto De Traumatología Estevez,s.l Servicio o prueba Solicitar autorización > Û  $\bigcirc$ 

Paso 7

Cumplimenta los campos.

### Paso 8

Adjunta la documentación solicitada. Haz clic en **"Solicitar autorización"**.

| OK                                                                                   | 5 AA                          |
|--------------------------------------------------------------------------------------|-------------------------------|
| < Nueva autorización                                                                 | Cancelar                      |
| A Sanitas Para poder prestar este servicio, s<br>por Sanitas. Política de privacidad | sus datos serán tratados<br>I |
| realizar                                                                             |                               |
| Escribe el nombre del centro                                                         |                               |
| Observaciones                                                                        |                               |
| Prueba                                                                               |                               |
|                                                                                      |                               |
| 6/255                                                                                |                               |
| Datos de contacto                                                                    |                               |
| Email<br>gerencia@palbroker.com                                                      |                               |
| Teléfono                                                                             |                               |
| +34 025401216                                                                        |                               |
| Solicitar autorización                                                               | >                             |
| < > 1                                                                                | )                             |
|                                                                                      |                               |

## 2. Solicitud de reembolsos

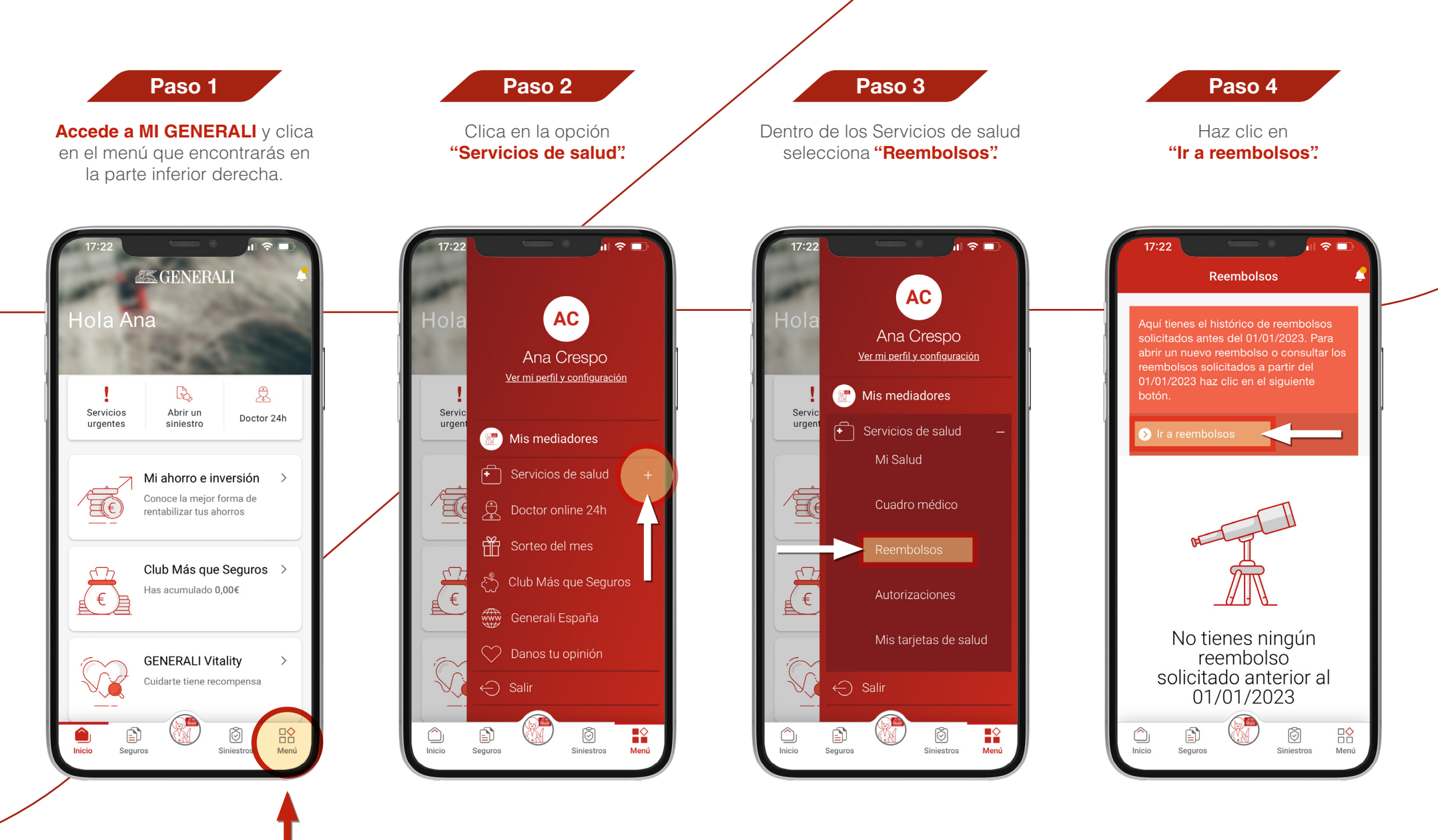

Continúa...

#### Haz clic en "Solicitar nuevo reembolso".

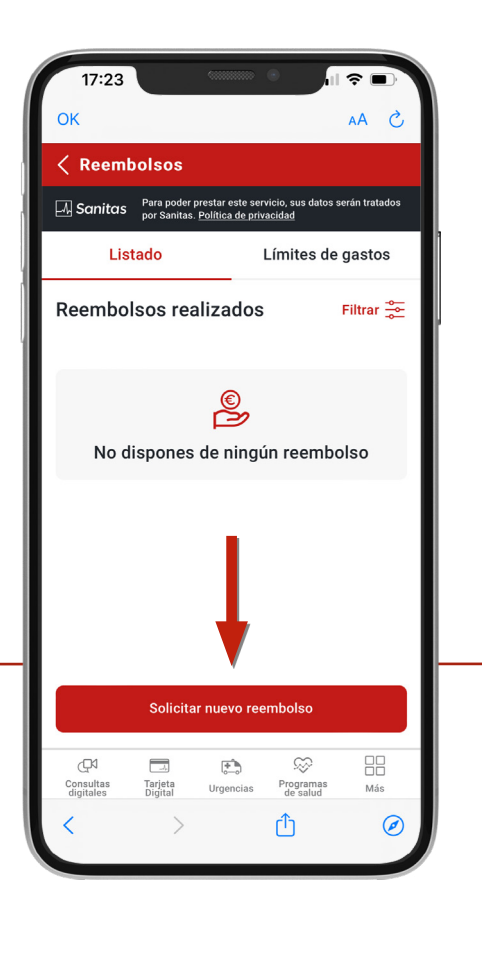

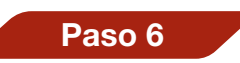

Selecciona el **beneficiario** y el tipo de **reembolso** que quieres solicitar: gastos médicos, hospitalización, etc.

| 17:2:    | 3                                          |                                              |                      |
|----------|--------------------------------------------|----------------------------------------------|----------------------|
| OK       |                                            |                                              | S AA                 |
| < Nuev   | vo Reembols                                | 0                                            | Cancelar             |
| 🖓 Sanita | IS Para poder presta<br>por Sanitas. Polít | ar este servicio, sus c<br>ica de privacidad | latos serán tratados |
|          | na Crespo                                  |                                              |                      |
| ¿Qué tip | o de reembols                              | o quieres soli                               | citar?               |
|          | ( <del>)</del>                             | ( <del>)_</del> ₽                            |                      |
|          | Gastos médicos con                         | Gastos médico                                | s sin                |
|          | hospitalización                            | hospitalizaci                                | on                   |
|          |                                            |                                              |                      |
|          |                                            |                                              |                      |
|          |                                            |                                              |                      |
|          |                                            |                                              |                      |
|          |                                            |                                              |                      |
|          |                                            |                                              |                      |
|          |                                            |                                              |                      |
|          | Co                                         | ntinuar                                      |                      |
|          |                                            |                                              |                      |

### Paso 7

#### Cumplimenta los campos.

En caso de no disponer de alguno de los datos debes solicitarlo en el 900 903 433.

| < Nuevo   | Reembolso                                                |                                             | Cancelar          |
|-----------|----------------------------------------------------------|---------------------------------------------|-------------------|
| 사 Sanitas | Para poder prestar est<br>por Sanitas. <u>Política d</u> | te servicio, sus dat<br><u>e privacidad</u> | os serán tratados |
| Gasto     | s médicos si                                             | n hospitali                                 | zación            |
| ,Dónde se | realizó la pruel                                         | oa o servicio                               | )?                |
| En Espa   | iña                                                      | En el ext                                   | ranjero           |
| Hospital  | СІМА                                                     |                                             |                   |
| A289866   | 36                                                       |                                             |                   |
| 08034     |                                                          |                                             |                   |
| Qué espe  | ecialidad?                                               |                                             |                   |
| Seleccio  | na Especialida                                           | d *                                         | $\sim$            |
|           | + Añadir nuev                                            | a especialidad                              |                   |
| ,         |                                                          | ሰ                                           |                   |

### Paso 8

Adjunta la documentación solicitada. Haz clic en "**Confirmar reembolso**".

| 17:29                                                                                                    |                                      | ,II 奈 ■)                        |  |  |  |
|----------------------------------------------------------------------------------------------------|--------------------------------------|---------------------------------|--|--|--|
| ОК                                                                                                    |                                      | S AA                            |  |  |  |
| < Nuevo Reembols                                                                                                | <b>b</b>                             | Cancelar                        |  |  |  |
| A Sanitas Para poder prestar este servicio, sus datos serán tratados por Sanitas. <u>Política de privacidad</u> |                                      |                                 |  |  |  |
| gestión de tu reembolso.                                                                                        |                                      |                                 |  |  |  |
| (+) Aña                                                                                                    | dir archivo                          |                                 |  |  |  |
|                                                                                                    |                                      |                                 |  |  |  |
| Email de contacto                                                                                               |                                      |                                 |  |  |  |
| gerencia@palbroker.                                                                                             | com                                  |                                 |  |  |  |
| Datos de la cuenta p<br>El ingreso del reembolso s                                                              | <b>ara el reer</b><br>e hará a la si | <b>nbolso</b><br>guiente cuenta |  |  |  |
| *****                                                                                                    | ****7891                             | ⊗                               |  |  |  |
| Añadir                                                                                                    | nueva cuenta                         | a                               |  |  |  |
| Guardar borrador                                                                                                | Confirma                             | ar reembolso                    |  |  |  |
| < >                                                                                                    | Û                                    | Ø                               |  |  |  |
|                                                                                                    |                                      |                                 |  |  |  |

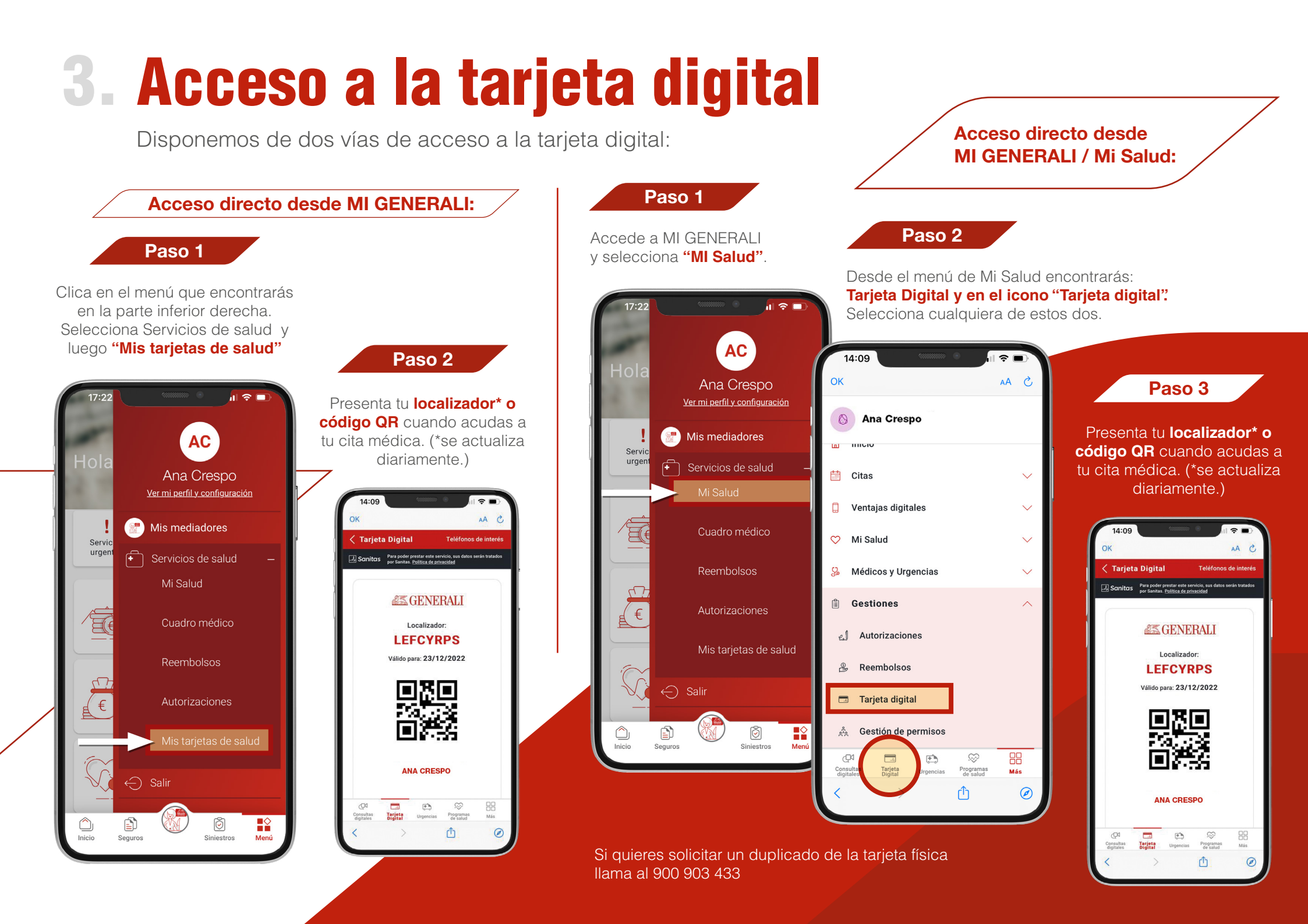

### 4. Consulta cuadro médico

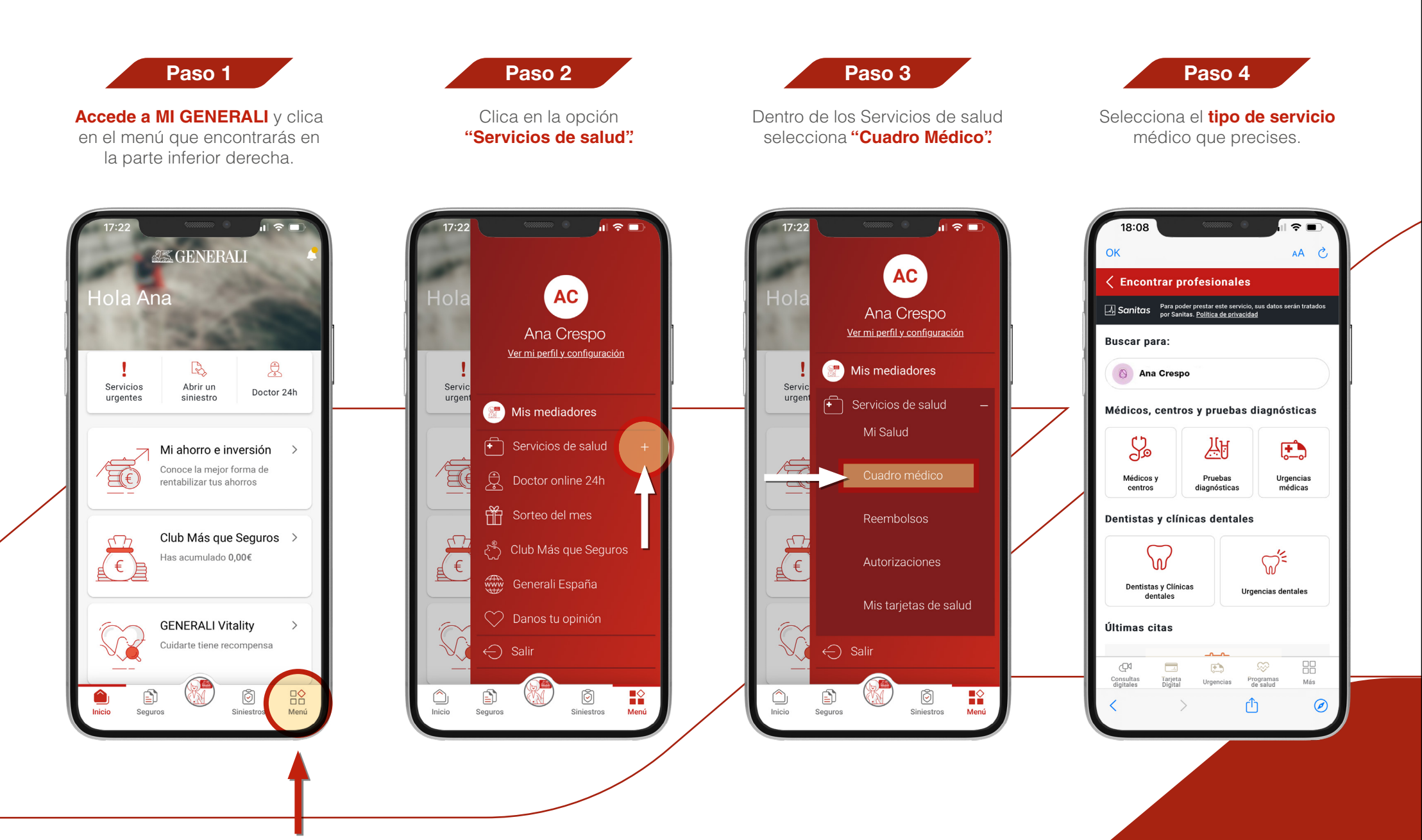

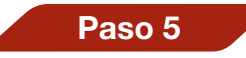

Rellena los campos en el buscador y pulsa "**Buscar**".

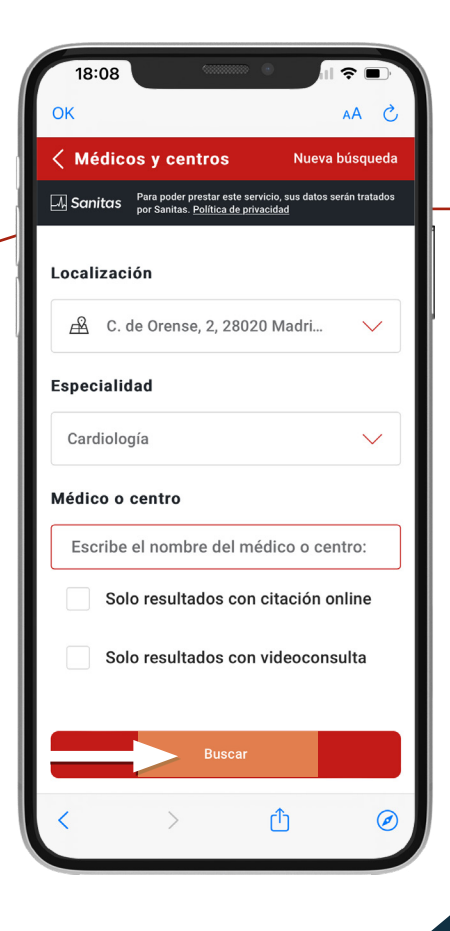

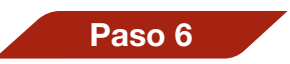

Se te mostrará un **listado de los** médicos y centros disponibles. En la pestaña filtros puedes acotar los resultados

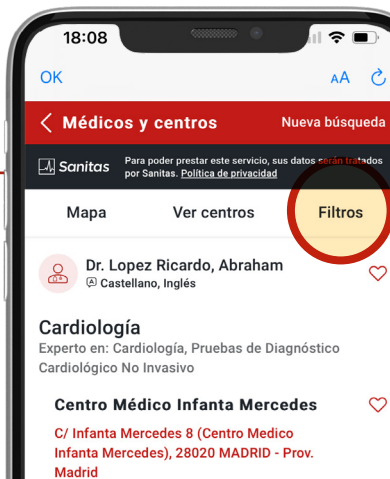

nfanta Mercedes), 28020 MADRID - Pr Iadrid 915796705 Pedir cita

Hospital la Luz C/ del Maestro Ángel Llorca 8, 28003 MADRID - Prov. Madrid

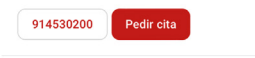

Dra. Santos Álvarez, Nieves

Û

 $\heartsuit$ 

 $\heartsuit$ 

Ø

## **5. Compartir acceso online**

Si quieres delegar trámites de salud (ver tarjetas, gestionar autorizaciones, citas, etc.) a otros miembros de la póliza has de realizar los siguientes pasos:

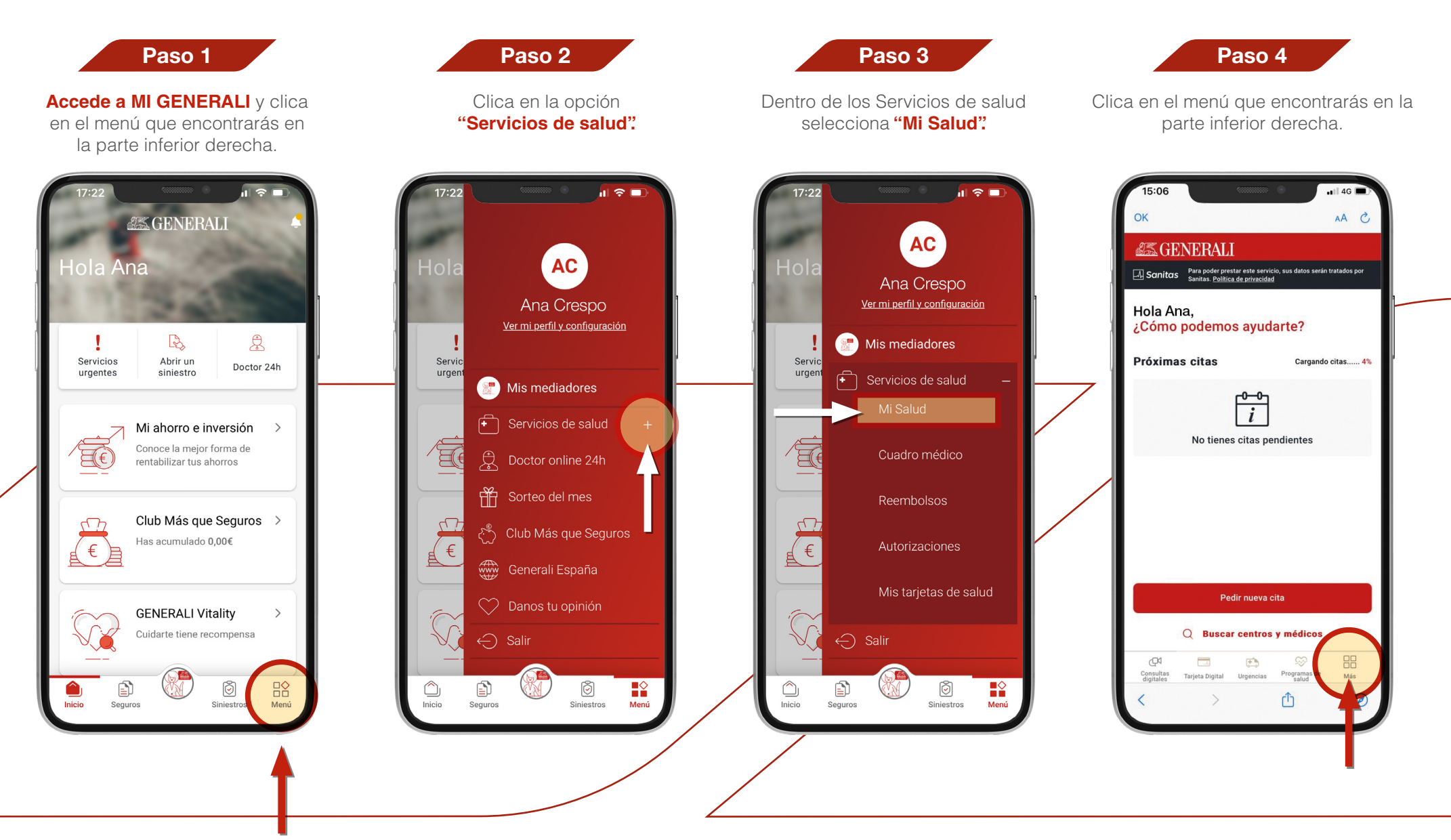

Paso 5

Dentro del apartado Gestiones, haz clic en "Gestión de permisos".

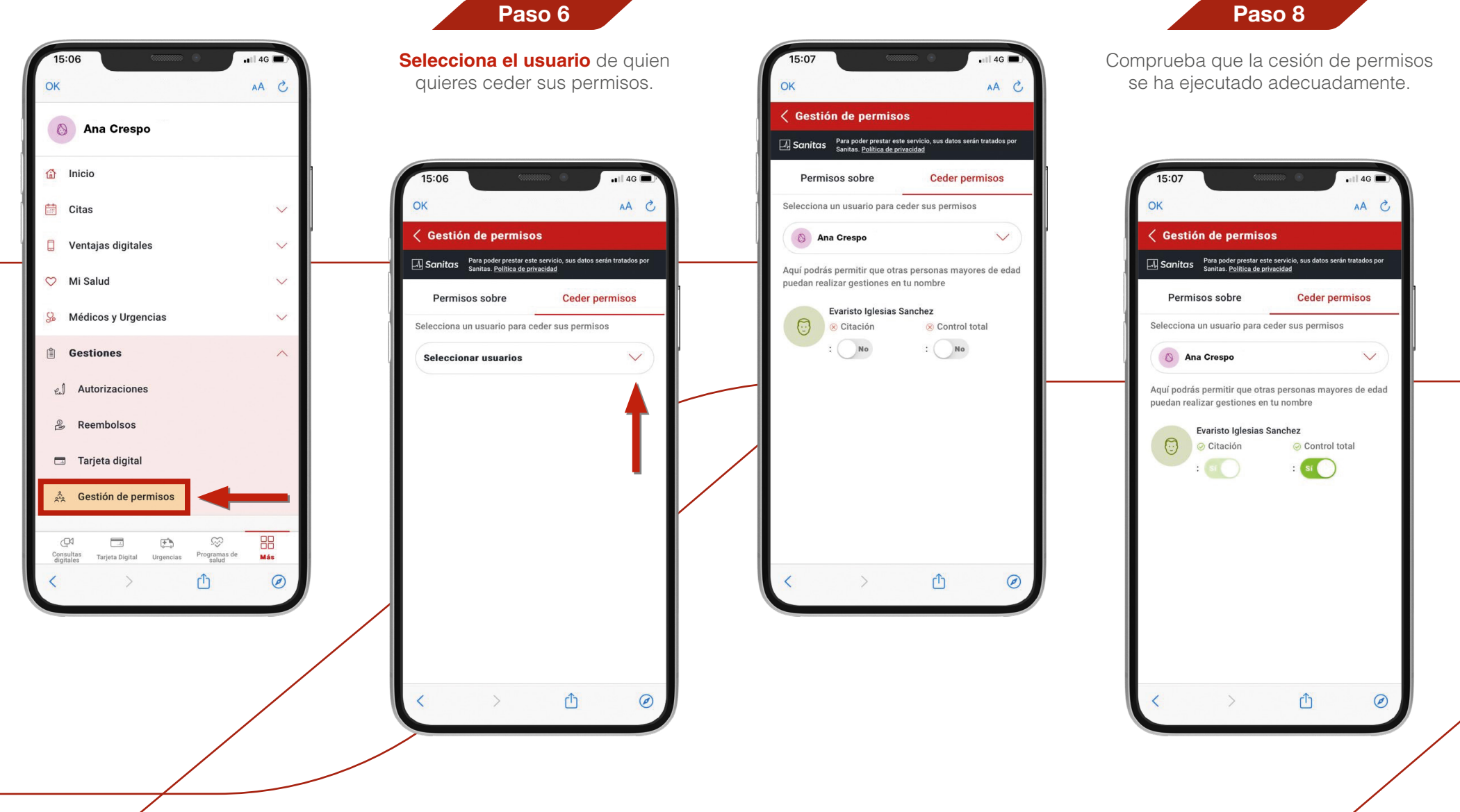

Elige qué permisos quieres conceder (Citación o Control total) y a qué

Paso 7

asegurado se lo deseas conceder.

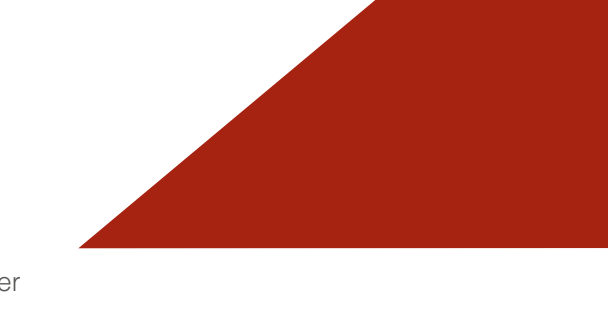